## Passwort vergessen:

| Anmeldung - Mozilla Firefox            |                             |                                 |                     | -                     | -                      | 1.0             | 1.00        | -        |           | -         | -            | 2000       | a x |
|----------------------------------------|-----------------------------|---------------------------------|---------------------|-----------------------|------------------------|-----------------|-------------|----------|-----------|-----------|--------------|------------|-----|
| ei Bearbeiten Ansicht Shronik Les      | ezeichen Datras Hilfe       |                                 |                     |                       |                        |                 |             |          |           |           |              |            |     |
| /# Anmeldung x                         | Verband Upledger - Adm      | in 🛪 🛛 joomla mailversan        | d - Start 🙁 🗛       | GMX Freemail - E-Mail | ma 🙁 🍋 l               | Mail Verwaltung |             | × 1 an v | Vorld4Vou | Webmail : | Will. ×      | +          | 100 |
| 🕘 www.verband-upledger.at/index.       | php/anmeldung               |                                 |                     | - C Q Suche           | d.                     |                 | ☆ 自         |          | 1 台       |           | 0 .          |            | - = |
| dict.leo.org - Ergebnis 🦳 Erste Schrit | tte 📕 Aktuelle Nachrichten  | · 🗍 localhost:8888/Cranio       | + Add to Delicio    | us 🦲 bigbrother 🦲 🛛   | Norterbucher           | RealVNC () (U   | nbenannt)   | Prostm   | ahlzeit 🗍 | Introduct | ion to Femto |            |     |
|                                        |                             |                                 |                     | -                     | -41                    |                 |             |          |           |           |              |            |     |
|                                        |                             |                                 |                     | 1. 60                 | -                      |                 |             | A        |           |           |              |            |     |
|                                        |                             |                                 |                     | 1.10                  | -                      |                 |             | 1        | Ξ.        |           |              |            |     |
|                                        |                             |                                 | 4                   | -                     | 1 al                   | 101 1           | 1           | 25       |           | 7         |              |            |     |
|                                        | Verband der U               | aladaar CraniaCa                | crol.               | 91                    | 1997                   | 1               |             | 100      | -         |           |              |            |     |
|                                        | Verband der U               | pledger Craniosa<br>Dictorroich | crai                | 14                    |                        |                 |             |          | _         |           |              |            |     |
| 1000                                   | merapeutime                 | nosterreitti                    |                     |                       |                        |                 |             |          | -         |           |              |            | -   |
| =                                      | Willkommen                  | Therapeutinnenliste             | Angebot -           | Therapeutinnen •      | Presse                 | Uber Uns -      | 10          | Q        | -         |           |              |            |     |
|                                        |                             |                                 |                     |                       |                        |                 |             |          |           |           |              |            |     |
|                                        |                             |                                 |                     |                       |                        |                 |             |          |           |           |              |            |     |
| Login                                  |                             |                                 |                     |                       |                        |                 |             | 4        |           |           |              |            |     |
| Der Mitaliederbe                       | reich ist nur für registrie | arte Mitolieder zuganglich      |                     |                       |                        |                 | 4           |          |           |           |              |            |     |
| Wenn du Mitglied                       | l, aber noch nicht regist   | riert bist; oder aber Mitglie   | d werden willst - v | wende dich bitte an   | s <u>Sekretariat</u> . |                 | <b>T</b>    |          |           |           |              |            |     |
| & Benutzeroa                           | me                          |                                 |                     |                       |                        |                 |             |          |           |           |              |            |     |
|                                        |                             |                                 |                     |                       |                        |                 |             |          |           |           |              |            |     |
| Passwort                               |                             |                                 |                     |                       |                        | 1: Logiı        | n wä        | hlen     |           |           |              |            |     |
| [Providence]                           |                             |                                 |                     |                       |                        | Ũ               |             |          |           |           |              |            |     |
| Einloggen                              |                             |                                 |                     |                       |                        | <b>.</b>        |             | للمام    |           |           |              | <b>ว</b> " |     |
| <ul> <li>Zugangsdaten</li> </ul>       | vergessen?                  | <b></b> 2                       |                     |                       |                        | z: "zug         | angs        | ate      | en v      | erge      | ssen         | ۲.         |     |
| <ul> <li>Registrierung</li> </ul>      |                             |                                 |                     |                       |                        | anklick         | en          |          |           |           |              |            |     |
| Danke für 's Einlo                     | ggen!                       | im Former                       |                     |                       |                        |                 | <b>C</b> 11 |          |           |           |              |            |     |
| vici spacifiit den                     | rotos, den bownloads        | an rocuma.                      |                     |                       |                        |                 |             |          |           |           |              |            |     |
|                                        |                             |                                 |                     |                       |                        |                 |             |          |           |           |              |            |     |
|                                        |                             |                                 |                     |                       |                        |                 |             |          |           |           |              |            |     |

| Passwort vergessen? - Mozilla Firefox<br>itei Bearbeiten Ansicht Chronik Lesezeichen Extras Hilfe | - Later Later Art                                                                                                    | 1                                                                                                    |                                                    | - 4                                             | -                             |                     |                      |
|---------------------------------------------------------------------------------------------------|----------------------------------------------------------------------------------------------------|----------------------------------------------------------------------------------------------------|----------------------------------------------------|-------------------------------------------------|-------------------------------|---------------------|----------------------|
| 📪 Passwort vergessen? 🛛 🗙 📜 Verband Upledger - Ad                                                 | min_ × Sp joomla mailversand - Start_ ×                                                                                                 | san GMX Freemail - E-Mail ma x 😨                                                                                | Mail Verwaltung                                    | × 100 World4You Webm                            | sail :: WilL N                | +                   |                      |
| 🗧 🕏 www.verband-upledger.at/index.php/cb_forgot_login/lostpa                                      | ssward                                                                                                    | = C Q Suchen                                                                                                    | ☆ €                                                | 0 + 0                                           | 0 .                           | 8 + - 1             | =                    |
| dictics org - Ergebnic. 🗋 Erste Schrifte 🎽 Aktuele Nachrichte<br>Verband der U<br>Therapeut Inne  | n    Ioralheet888/Conio_    + Add to<br>Jpledger CranioSacral<br>en Österreich                                                          | Delicious 🔒 bighrether 🎴 Wärterbucher                                                                           | Rest/INC (Unberannt)                               | Prostruahleet in letro<br>1: Passwo<br>klicken! | duction to Femto.<br>Prt verg | essen:              | Hier                 |
| Benutzernamen oder Pa<br>Ja. ich benötige meine Zugangsdaten                                      | 2<br>asswort verssen?                                                                                                    | Passwort vergessen<br>Passwort vergessen wurden, bilte wie                                                      | folgt verfahren. Bitte z                           | 2: Benutze<br>klicken!<br>Beides ver            | ername<br>rgesser             | e verge<br>n: Beide | e anklicke           |
| E Mail Adresse 3                                                                                  | antordern und im nachsten schnitt<br>Benutzernamen leer gelassen wer<br>dem gleichen Weg kann in Schnitt<br>Sende Benutzernamen/Passwor | aas Passwort, Dazu muss zuerst die E.<br>den. Dann auf den Knopf Sende Benut<br>2 das Passwort anfordert werden | -Mail-Adresse eingetrag<br>zernamen klicken, der d | 3: Emailac<br>"Sende Be<br>anklicken'           | dresse (<br>enutzer<br>"      | eintrag<br>namer    | gen und<br>n/Passwor |
|                                                                                                   |                                                                                                    |                                                                                                    | -                                                  | Ein neues<br>erstellt ur                        | Passw<br>nd zuge              | ort wir<br>schick   | d dann<br>t!         |

| S www.verband-upledger.at/indirc.ph | p/anmeldung          |                            |             | TC Q Suchen              |                |                | ☆自♥              | * * 9             | 0 + 0          | ** |
|-------------------------------------|----------------------|----------------------------|-------------|--------------------------|----------------|----------------|------------------|-------------------|----------------|----|
| Jeo.org - Ergebnis 🛄 Erste Schritte | Aktuelle Nachrichten | - 🗍 localhost:8888/Cranio_ | + Add to De | licious 🗾 bigbrother 실 W | lörterbücher 🛄 | RealVNC 🛄 (Unb | enannt) 📄 Prostn | ahlzeit 🛄 Introdu | ction to Femto |    |
|                                     |                      |                            |             |                          | 24             |                |                  |                   |                |    |
|                                     |                      |                            |             | Carlo a                  | -              |                | -                | -                 |                |    |
|                                     |                      |                            |             |                          | 1 7 4          | 1.1            | 3                |                   |                |    |
|                                     |                      |                            |             | 19hrs                    | 4              |                | 100.             | -                 |                |    |
| V                                   | erband der Up        | oledger CranioS            | acral       | 11.                      |                | -              | - Car            |                   |                |    |
| Т                                   | herapeutInne         | n Österreich               |             |                          | -              | 1000           | -                | 100               |                |    |
| =                                   | Willkommen           | Therapeutinnenliste        | Angebot -   | Therapeutinnen -         | Presse         | Ober Ons -     | E Q              |                   |                |    |
|                                     |                      |                            |             | г                        |                |                |                  | Congle.           |                | _  |
|                                     |                      |                            |             |                          | Das z          | ugesch         | ickte Pa         | asswort           | kann           |    |
| Login                               |                      |                            |             |                          | man            | ouch är        | dorn             |                   |                |    |
| Hallo, ktester                      |                      |                            |             |                          | man            | aucii ai       | iuein.           |                   |                |    |
| 1                                   |                      |                            |             |                          |                |                |                  |                   |                |    |
|                                     |                      |                            |             |                          | Nach           | dem Lo         | ogin da:         | s Profil (        | (1)            |    |
| Ausloggen                           |                      |                            |             |                          | ankli          | cken, da       | ann              |                   |                |    |
| • 🛓 Profil 🛛 🦛                      | <u> </u>             |                            |             |                          | •              |                |                  |                   |                |    |
| Danke und auf bal                   | liges Wiederschen!   |                            |             | L                        |                |                |                  |                   |                |    |
|                                     |                      |                            |             |                          |                |                |                  |                   |                |    |
|                                     |                      |                            |             |                          |                |                |                  |                   |                |    |
|                                     |                      |                            |             |                          |                |                |                  |                   |                |    |

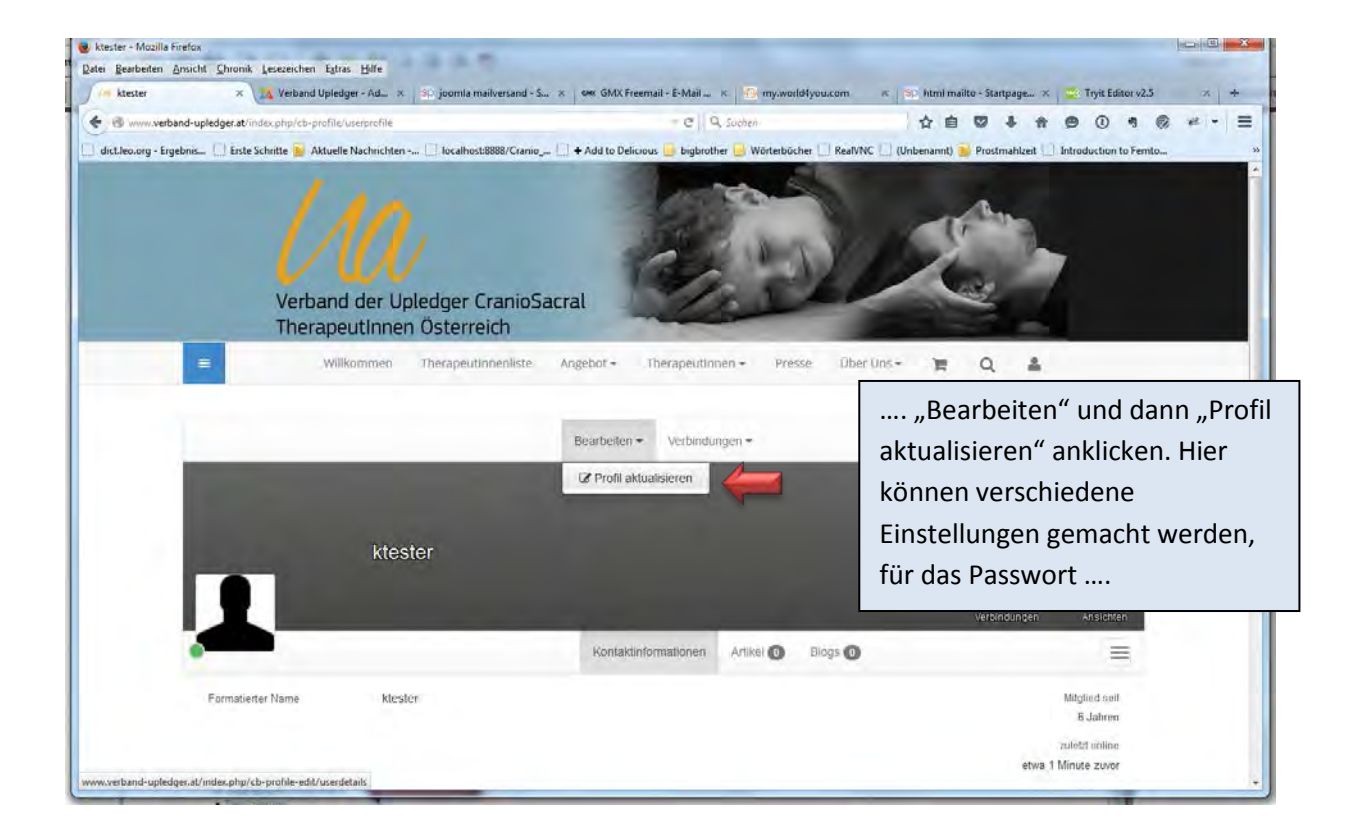

| Details bearbeiten 🛛 🗙 🔢 Verband Upledge         | r - Ad                                               | nail - E-Mail 🛪 🧐 my.world4you.com 🔺 🛐 html mailto-Startpage 🛪 😴 Tryit Editor v2.5 🛪 🚽          |
|--------------------------------------------------|------------------------------------------------------|-------------------------------------------------------------------------------------------------|
| www.verband-upledger.at/index.php/cb-profile-ed  | Muserdefails                                         | - C Q Sucher 会白 マ キ 合 の ① き の ギ ・                                                               |
| leo.org - Ergebnis 🛄 Erste Schritte 🔊 Aktuelle N | lachrichten 🛄 localhost:8888/Cranio 🛄 + Add to Delic | us 🦲 bigbrother 🧾 Wörterbücher 🛄 RealVNC 🛄 (Unbenannt) 🏂 Prostmahlzeit 🛄 Introduction to Fernto |
| = Willko                                         | mmen Therapeutinnenliste Angebot -                   | Therapeutinnen - Presse Über Uns - 🏋 Q 🌲                                                        |
| Therape                                          | tinnen Österreich                                    |                                                                                                 |
|                                                  |                                                      |                                                                                                 |
|                                                  |                                                      | "Kontaktinformationen" (1)                                                                      |
| Details bearbeiten                               | 🔶 1                                                  | anklicken und dann bei                                                                          |
|                                                  | and the second second                                |                                                                                                 |
| Canvas-Hintergrund Kont                          | aktintormationen Portrait.                           | "Passwort und bei "Passwort                                                                     |
| RealName                                         | Karl Tester \star 🖈                                  | bestätigen" (2) das neue                                                                        |
| Benutzername                                     | kteeter 🔶 👁                                          | Passwort eintragen. Mit                                                                         |
| Denaizenname                                     | Nisator R O                                          | Aktualisieren" (3) abschicken                                                                   |
| E-Miail                                          | ktester@verband-upledger 🛔 Ø                         |                                                                                                 |
| Passwort                                         | 92                                                   | Damit hat man ein neues                                                                         |
| Passwort bestätigen                              | -                                                    | 2 Dame nut har man cin neacs                                                                    |
|                                                  | Encourse Play                                        | Passwort!                                                                                       |
| Websitesprache                                   | - Standard verwenden -                               |                                                                                                 |
| Editor                                           | - Standard verwenden 🔹 🕫                             |                                                                                                 |
| Zeitzdne                                         | Rome 🔹 🛷                                             |                                                                                                 |
|                                                  |                                                      |                                                                                                 |